# OREGON HEALTH & SCIENCE UNIVERSITY SCHOOL OF MEDICINE – GRADUATE STUDIES

# Instructions and Explanation of a Cost-Benefit Analysis Tool for Evaluating the Expected Economic Impacts of a Remote Patient Monitoring Program to Prevent Congestive Heart Failure Readmissions

By

Derek M. Richardson, M.D., M.B.A.

# A CAPSTONE PROJECT

Presented to the Department of Medical Informatics and Clinical Epidemiology and the Oregon Health & Science University

School of Medicine

in partial fulfillment of

the requirements for the degree of

Master of Biomedical Informatics

March 2021

#### Value of Cost Benefit Analysis Tool

A cost-benefit analysis (CBA) tool allows a healthcare organization to input important variables related to a potential project to determine the expected economic impact if the project is implemented. The CBA tool created for this capstone project is for evaluating the potential financial implications of having a remote patient monitoring (RPM) program designed to prevent congestive heart failure (CHF) readmissions.

The associated capstone thesis details the evidence for the substantial expected benefits of an RPM program to prevent CHF readmissions. The thesis also details the evidence for the baseline and 10<sup>th</sup> and 90<sup>th</sup> percentile variable values for the CBA model. Users of this CBA tool that want more background information on RPM programs to prevent CHF readmissions along with a more detailed explanation of the construction of the CBA model are invited to consult the associated thesis.

The scenarios considered for this CBA tool are usual care versus RPM for 30-days, 60days, 90-days, 180-days, or 365-days after an index CHF admission.

#### Instructions for How to Use the CBA Tool

<u>Step 1</u>: The user may override any of the baseline values in cells C11 through C27 on the "Input Sheet" tab as desired (see highlighted cells in Figure 1).

Of note, the cells from C11 through C27 on the "Input Sheet" tab of the tool are populated with baseline values derived from the literature. However, the user is encouraged to input their healthcare organization's specific values, if known.

|    | Α | В                                                | С                    | D     | E               | F                | G    |
|----|---|--------------------------------------------------|----------------------|-------|-----------------|------------------|------|
| 10 |   | Variable                                         | Model Input Value    |       | 10th Percentile | 90th Percentile  |      |
| 11 |   | Number of patients                               | 100                  |       |                 |                  |      |
| 12 |   | Estimated Cost Per Readmission                   | \$15,000             |       | \$8,000         | \$24,000         |      |
| 13 |   | Estimated Cost Per ED Visit                      | \$1,500              |       | \$1,000         | \$2,000          |      |
| 14 |   | Estimated Usual Care 30-day Readmission Rate     | 22.50%               |       | 20.00%          | 25.00%           |      |
| 15 |   | Estimated Usual Care 60-day Readmission Rate     | 33.00%               |       | 30.00%          | 36.00%           |      |
| 16 |   | Estimated Usual Care 90-day Readmission Rate     | 40.00%               |       | 35.00%          | 45.00%           |      |
| 17 |   | Estimated Usual Care 180-day Readmission Rate    | 50.00%               |       | 45.00%          | 55.00%           |      |
| 18 |   | Estimated Usual Care 365-day Readmission Rate    | 60.00%               |       | 50.00%          | 70.00%           |      |
| 19 |   | Estimated RPM Installation Costs/Patient         | \$150                |       | \$75            | \$350            |      |
| 20 |   | Estimated RPM Monthly Costs/Patient              | \$170                |       | \$70            | \$270            |      |
| 21 |   | Estimated RPM 30-day Readmission Reduction Rate  | 0.45                 |       | 0.25            | 0.6              |      |
| 22 |   | Estimated RPM 60-day Readmission Reduction Rate  | 0.425                |       | 0.2             | 0.5              |      |
| 23 |   | Estimated RPM 90-day Readmission Reduction Rate  | 0.375                |       | 0.15            | 0.5              |      |
| 24 |   | Estimated RPM 180-day Readmission Reduction Rate | 0.3                  |       | 0.1             | 0.4              |      |
| 25 |   | Estimated RPM 365-day Readmission Reduction Rate | 0.25                 |       | 0.05            | 0.35             |      |
| 26 |   | Estimated ED to Admission Rate                   | 0.8                  |       | 0.7             | 0.9              |      |
| 27 |   | RPM Monthly Billable Revenues per Patient        | \$0                  |       | \$0             | \$60             |      |
| 29 |   |                                                  |                      |       |                 |                  |      |
| 30 |   |                                                  |                      |       |                 |                  |      |
| 31 |   |                                                  |                      |       |                 |                  |      |
| 32 |   |                                                  |                      |       |                 |                  |      |
| 33 |   |                                                  |                      |       |                 |                  |      |
| 34 |   |                                                  |                      |       |                 |                  |      |
| 35 |   |                                                  |                      |       |                 |                  |      |
| 36 |   |                                                  |                      |       |                 |                  |      |
| 37 |   |                                                  |                      |       |                 |                  |      |
| 38 |   |                                                  |                      |       |                 |                  |      |
| 30 |   |                                                  |                      |       |                 | - 1.1 h          | 1.   |
|    |   | Input Sheet Output Sheet Tornado                 | o Charts Baseline Va | alues | Two Way         | Sensitivity Resu | ilts |

 $Figure \ 1- \text{Input cells for the CBA tool.}$ 

<u>Step 2</u>: After the user updates the model input values as desired, they click the "Output

Sheet" tab to review the results (see Figure 2).

| _                                        |                               |                                         |                                      |                        |  |  |  |
|------------------------------------------|-------------------------------|-----------------------------------------|--------------------------------------|------------------------|--|--|--|
| 1                                        |                               | 30-day Readmission Strategy             |                                      |                        |  |  |  |
| 2                                        |                               | Lisual Care Expected Costs:             | BPM Care Expected Cost               | Net Change in Revenue  |  |  |  |
| -                                        | Beadmission Costs             | \$337,500                               | \$185.625                            |                        |  |  |  |
|                                          | ED Vicit Costs                | \$42,188                                | \$23,203                             |                        |  |  |  |
| +                                        | DDM Seture Costs              | ++2,100                                 | ¢20,200                              |                        |  |  |  |
| -                                        | DDM Texel Meesley Meesley     | 0                                       | \$13,000                             |                        |  |  |  |
| 6                                        | RPM Total Monthly Monitoring  | 0                                       | \$17,000                             |                        |  |  |  |
| 1                                        | RPM Monthly Dillable Revenues | 4070 CO0                                | \$U                                  | 4400.050               |  |  |  |
| 8                                        | Total Costs                   | \$379,688                               | \$240,828                            | \$138,859              |  |  |  |
| 9                                        | RUI                           |                                         | 4.34                                 |                        |  |  |  |
| 10                                       |                               |                                         |                                      |                        |  |  |  |
| 11                                       |                               | 60-day Readmission Strategy             |                                      |                        |  |  |  |
| 12                                       |                               | Usual Care Expected Costs:              | BPM Care Expected Cost:              | Net Change in Revenue  |  |  |  |
| 13                                       | Readmission Costs             | \$495,000                               | \$284,625                            |                        |  |  |  |
| 14                                       | ED Visit Costs                | \$61,875                                | \$35,578                             |                        |  |  |  |
| 15                                       | RPM Setup Costs               | 0                                       | \$15,000                             |                        |  |  |  |
| 16                                       | BPM Total Monthly Monitoring  | 0 \$34,000                              |                                      |                        |  |  |  |
| 17                                       | BPM Monthly Billable Bevenues | 0                                       | \$0                                  |                        |  |  |  |
| 18                                       | Total Costs                   | \$556.875                               | \$369 203                            | \$187 672              |  |  |  |
| 19                                       | BOI                           | 1000,010                                | 3.83                                 | 101,012                |  |  |  |
| 20                                       | 1.01                          |                                         | 0.00                                 |                        |  |  |  |
| 20                                       |                               | 90-day Boa                              | dmission Stratogy                    |                        |  |  |  |
| 21                                       |                               | Jo-uay near                             | DDM Care Europeand Care              | Net Change in Devenue  |  |  |  |
| 22                                       | Readering Costs               | Osual Care Expected Costs:<br>ASOD 000  | APPE Care Expected Cost              | Net Change in Revenue. |  |  |  |
| 23                                       | Feadmission Costs             | ¥000,000                                | \$313,000<br>\$40.07E                |                        |  |  |  |
| 24                                       | ED Visit Losts                | \$75,000                                | \$45,875                             |                        |  |  |  |
| 25                                       | RPM Setup Losts               | 0                                       | \$15,000                             |                        |  |  |  |
| 26                                       | RPM Total Monthly Monitoring  | U                                       | \$51,000                             |                        |  |  |  |
| 27                                       | RPM Monthly Billable Revenues | 0                                       | \$0                                  |                        |  |  |  |
| 28                                       | Total Costs                   | \$675,000                               | \$487,875                            | \$187,125              |  |  |  |
| 29                                       | ROI                           |                                         | 2.84                                 |                        |  |  |  |
| 30                                       |                               |                                         |                                      |                        |  |  |  |
| 31                                       |                               | 180-day Rea                             | admission Strategy                   |                        |  |  |  |
| 32                                       |                               | Usual Care Expected Costs:              | <b><u>RPM Care Expected Cost</u></b> | Net Change in Revenue  |  |  |  |
| 33                                       | Readmission Costs             | \$750,000                               | \$525,000                            |                        |  |  |  |
| 34                                       | ED Visit Costs                | \$93,750                                | \$65,625                             |                        |  |  |  |
| 35                                       | RPM Setup Costs               | 0                                       | \$15,000                             |                        |  |  |  |
| 36                                       | BPM Total Monthly Monitoring  | 0                                       | \$102,000                            |                        |  |  |  |
| 37                                       | BPM Monthly Billable Bevenues | ň                                       | \$0                                  |                        |  |  |  |
| 38                                       | Total Costs                   | \$843 750                               | \$707 625                            | \$136 125              |  |  |  |
| 39                                       | BOI                           | \$010,100                               | 1 16                                 | ¥100,120               |  |  |  |
| 40                                       |                               |                                         |                                      |                        |  |  |  |
| 40                                       |                               | 365-day Da                              | admission Strategy                   |                        |  |  |  |
| 41                                       |                               | Usual Care Evenested Caster             | DDM Care Europeterd Care             | Net Change in Devenue  |  |  |  |
| 42                                       | Deed-inite Coste              | Osual Care Expected Costs:<br>\$900.000 |                                      | Net Change in Revenue  |  |  |  |
| 43                                       | FD Utable Casts               | \$300,000 \$675,00<br>\$110,500         |                                      |                        |  |  |  |
| 44                                       |                               | \$112,500                               | \$04,313                             |                        |  |  |  |
| 45                                       | RPM Detup Losts               |                                         | \$15,000                             |                        |  |  |  |
| 46                                       | RPM Total Monthly Monitoring  | 0                                       | \$204,000                            |                        |  |  |  |
| 47                                       | RPM Monthly Billable Revenues | U                                       | \$U                                  | 101 105                |  |  |  |
| 48                                       | Total Costs                   | \$1,012,500                             | \$978,375                            | \$34,125               |  |  |  |
| 49                                       | ROI                           |                                         | 0.16                                 |                        |  |  |  |
| 50                                       |                               |                                         |                                      |                        |  |  |  |
| 51                                       |                               |                                         |                                      |                        |  |  |  |
| 52                                       |                               |                                         |                                      |                        |  |  |  |
| 53                                       |                               |                                         |                                      |                        |  |  |  |
|                                          |                               |                                         |                                      |                        |  |  |  |
| Input Sneet Output Sheet I ornado Charts |                               |                                         |                                      |                        |  |  |  |
|                                          |                               |                                         |                                      |                        |  |  |  |

**Figure 2** – Example output as displayed on the "Output Sheet"

## **Optional Instructions: deterministic sensitivity and two-way sensitivity analyses**

<u>Step 1</u>: The user may override any of the suggested 10<sup>th</sup> and 90<sup>th</sup> percentile values, derived from the literature, in cells E11 through E27 and F11 through F27, on the "Input Sheet" tab as desired (see highlighted cells in Figure 3).

|    | Α | В                                                |                                  | С                 | D      | E               | F                | G   |
|----|---|--------------------------------------------------|----------------------------------|-------------------|--------|-----------------|------------------|-----|
| 10 |   | Variable                                         |                                  | Model Input Value |        | 10th Percentile | 90th Percentile  |     |
| 11 |   | Number of patients                               |                                  | 100               |        |                 |                  |     |
| 12 |   | Estimated Cost Per Readmission                   |                                  | \$15,000          |        | \$8,000         | \$24,000         |     |
| 13 |   | Estimated Cost Per ED Visit                      |                                  | \$1,500           |        | \$1,000         | \$2,000          |     |
| 14 |   | Estimated Usual Care 30-day Readr                | nission Rate                     | 22.50%            |        | 20.00%          | 25.00%           |     |
| 15 |   | Estimated Usual Care 60-day Readr                | 33.00%                           |                   | 30.00% | 36.00%          |                  |     |
| 16 |   | Estimated Usual Care 90-day Readr                | nission Rate                     | 40.00%            |        | 35.00%          | 45.00%           |     |
| 17 |   | Estimated Usual Care 180-day Read                | 50.00%                           |                   | 45.00% | 55.00%          |                  |     |
| 18 |   | Estimated Usual Care 365-day Read                | Imission Rate                    | 60.00%            |        | 50.00%          | 70.00%           |     |
| 19 |   | Estimated RPM Installation Costs/Patient         |                                  | \$150             |        | \$75            | \$350            |     |
| 20 |   | Estimated RPM Monthly Costs/Patie                | \$170                            |                   | \$70   | \$270           |                  |     |
| 21 |   | Estimated RPM 30-day Readmission                 | 0.45                             |                   | 0.25   | 0.6             |                  |     |
| 22 |   | Estimated RPM 60-day Readmission                 | 0.425                            |                   | 0.2    | 0.5             |                  |     |
| 23 |   | Estimated RPM 90-day Readmission Reduction Rate  |                                  | 0.375             |        | 0.15            | 0.5              |     |
| 24 |   | Estimated RPM 180-day Readmission Reduction Rate |                                  | 0.3               |        | 0.1             | 0.4              |     |
| 25 |   | Estimated RPM 365-day Readmission Reduction Rate |                                  | 0.25              |        | 0.05            | 0.35             |     |
| 26 |   | Estimated ED to Admission Rate                   |                                  | 0.8               |        | 0.7             | 0.9              |     |
| 27 |   | RPM Monthly Billable Revenues per Patient        |                                  | \$0               |        | \$0             | \$60             |     |
| 29 |   |                                                  |                                  |                   |        |                 |                  |     |
| 30 |   |                                                  |                                  |                   |        |                 |                  |     |
| 31 |   |                                                  |                                  |                   |        |                 |                  |     |
| 32 |   |                                                  |                                  |                   |        |                 |                  |     |
| 33 |   |                                                  |                                  |                   |        |                 |                  |     |
| 34 |   |                                                  |                                  |                   |        |                 |                  |     |
| 35 |   |                                                  |                                  |                   |        |                 |                  |     |
| 36 |   |                                                  |                                  |                   |        |                 |                  |     |
| 37 |   |                                                  |                                  |                   |        |                 |                  |     |
| 38 |   |                                                  |                                  |                   |        |                 |                  |     |
| 30 |   |                                                  |                                  |                   |        |                 |                  |     |
| 4  | Þ | Input Sheet Output S                             | Input Sheet Output Sheet Tornado |                   | alues  | Two Way         | Sensitivity Resu | lts |

Figure 3 – Input cells for deterministic and two-way sensitivity analyses.

<u>Step 2</u>: Full instructions on how to download the data analysis add-on and on how to conduct a deterministic and two-way sensitivity analyses can be found at:

http://mba.tuck.dartmouth.edu/tookit/

### **Tornado Charts and Two Way Sensitivity Results**

The "Tornado Charts Baseline Values" tab contains deterministic sensitivity analysis results for each of the five scenarios, using baseline values, and displayed in the form of Tornado charts (see Figure 4).

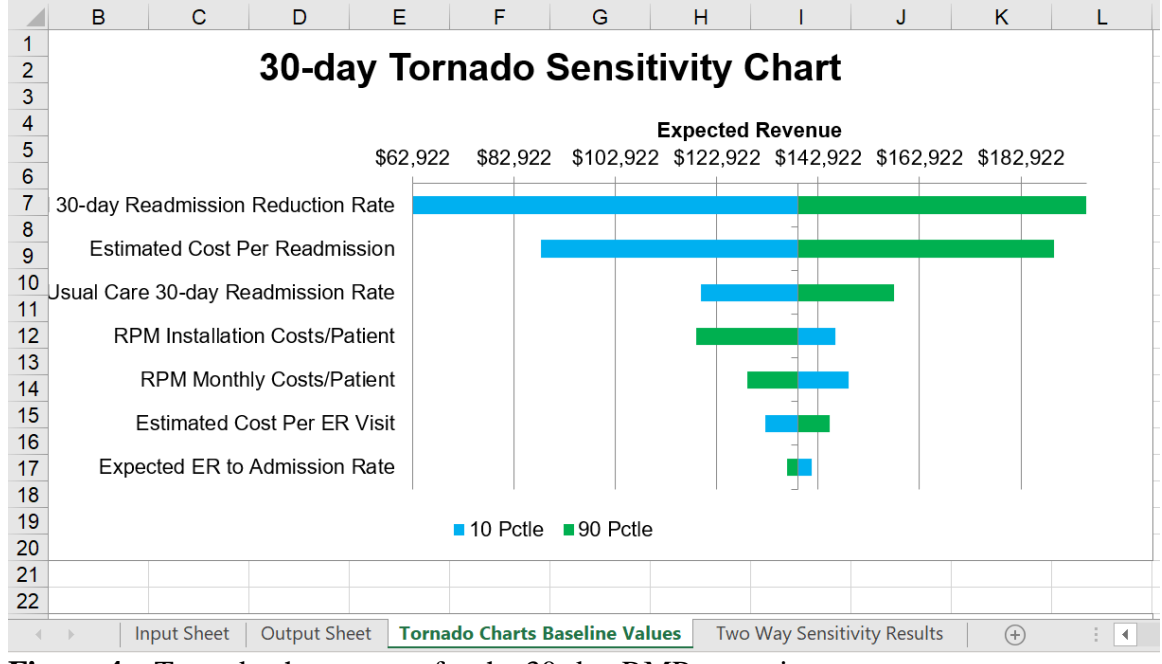

Figure 4 – Tornado chart output for the 30-day RMP scenario

The "Two Way Sensitivity Results" tab contains two-way sensitivity results using the 10<sup>th</sup> through the 90<sup>th</sup> percentile values for the two variables that were found to be most important for expected changes in revenue in the deterministic sensitivity analysis (see Figure 5).

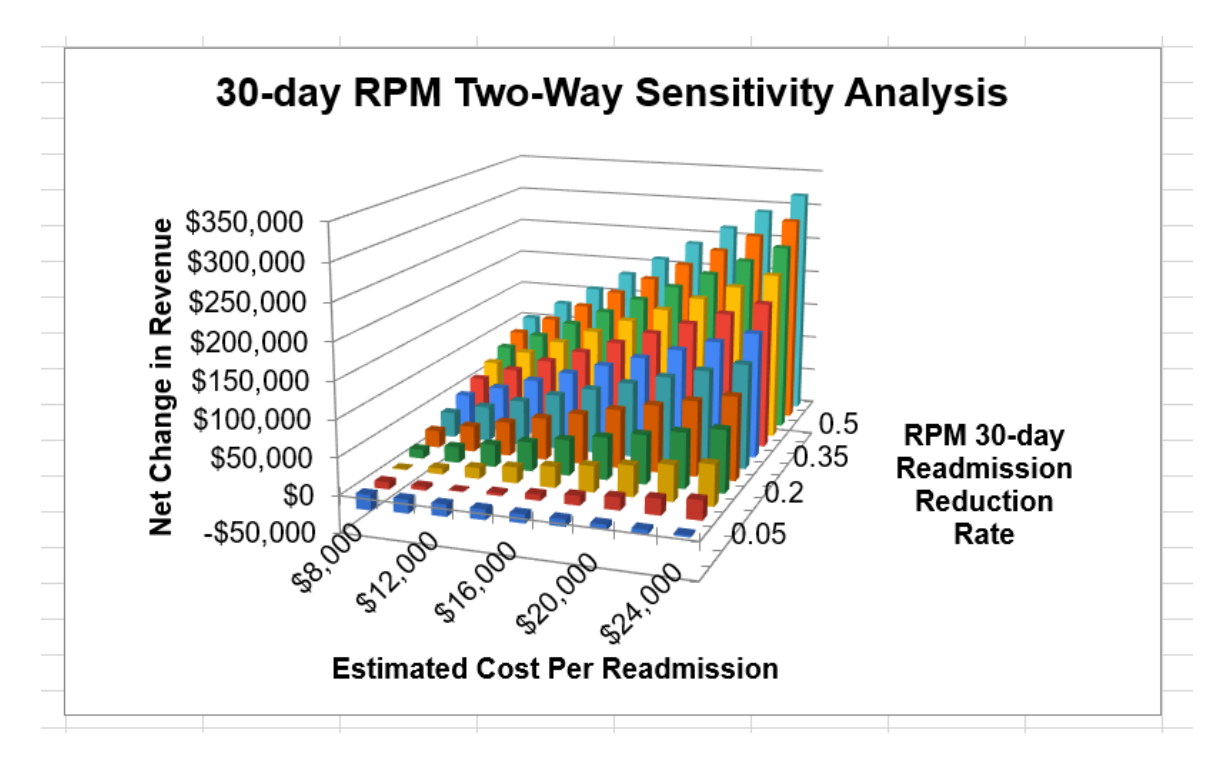

Figure 5 – Two-Way Sensitivity Analysis Results for the 30-day RPM scenario

### **Optional Instructions: altering the CBA tool**

<u>Step 1</u>: If a user wishes to alter the model (add or remove a variable, etc.), the user should create a copy of this Excel spreadsheet.

<u>Step 2</u>: After saving a copy. Unprotect the "Input Sheet" and "Output Sheet" tabs with the password: "CBA"

Step 3: Add or subtract variables and formulas as desired.

# **Basic Explanation and List of CBA Formulas**

To calculate the expected changes in revenue and return on investment (ROI) with an RPM program, the first step is to calculate expected costs of usual care for each of the five scenarios considered for this CBA tool. To reiterate, the scenarios considered for this

CBA tool are usual care versus RPM for 30-days, 60-days, 90-days, 180-days, or 365days after an index CHF admission.

For the purposes of this CBA tool, total expected usual care cost is defined as the sum of expected readmission costs plus the expected emergency department (ED) visit costs during the timeframe of interest for each scenario.

In all following equations, (n) represents the number of patients in the equation.

Expected usual care readmission cost = (n \* cost per readmission \* usual care readmission rate)

Expected usual care ED cost = (n \* estimated cost per ED visit) \* (estimated usual care readmission rate / estimated ED to readmission rate)

Total expected usual care cost = Expected usual care readmission cost + Expected usual care ED cost.

The next step is to calculate the expected cost of care for each RPM scenario. This value is obtained by summing the expected RPM readmission costs, expected RPM ED costs, expected RPM setup costs, and expected RPM monthly monitoring costs.

Expected RPM readmission cost = (n \* estimated cost per readmission \* estimated usual care readmission rate) \* (1-estimated RPM readmission reduction rate) Expected RPM ED cost = (n \* estimated cost per ED visit \* estimated usual care readmission rate / estimated ED to readmission rate) \*(1-estimated RPM readmission reduction rate)

Expected RPM setup cost = (n \* estimated RPM installation costs per patient)

Expected RPM monthly monitoring cost = (n \* estimated monthly PRM costs per patient \* number of months)

Total expected RPM cost = Expected RPM readmission cost + Expected RPM ED cost + Expected RPM setup cost + Expected RPM monthly monitoring cost

The net change in revenue under each scenario is then calculated as:

Net change in revenue = Total expected usual care cost – Total expected RPM care cost

Return on investment (ROI) is calculated for each scenario as:

 $ROI = \frac{Net \ change \ in \ revenue}{Expected \ RPM \ setup \ cost + Expected \ RPM \ monthly \ monitoring \ cost}$